1. トップペ**ージ** 

施設からメッセージが届くことがあります。確認するには「メッセージの確認」ボタンを押して下さい。

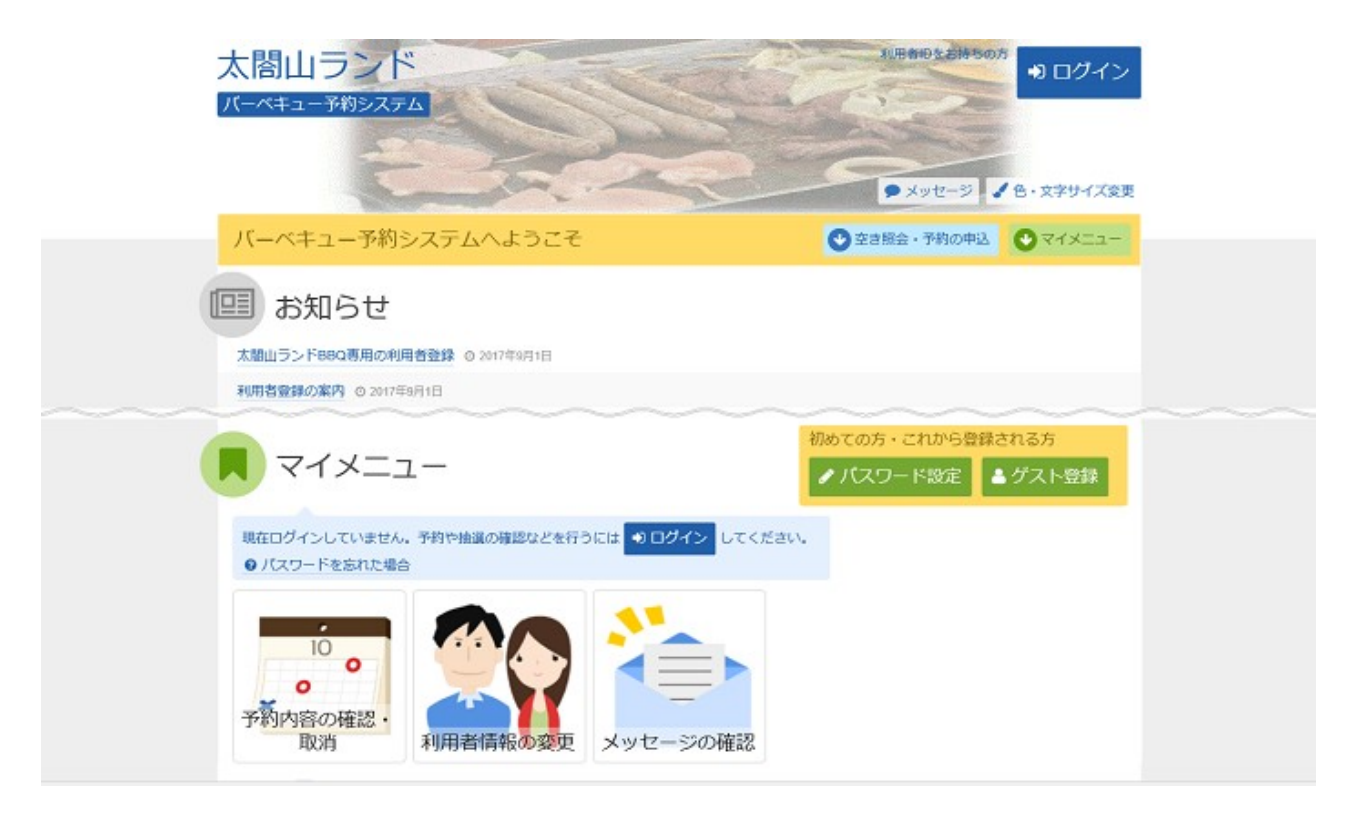

## 2. ログイン

利用者IDとパスワードを入力し、「ログイン」ボタンを押して下さい。 ※既にログインしている場合は表示されません。

| 太閤山ランド                                                                                                    |                                                                                                    | <ul> <li>メッセージ</li> <li>メッセージ</li> <li>たっ文字サイズ変更</li> </ul> |
|----------------------------------------------------------------------------------------------------|----------------------------------------------------------------------------------------------------|-------------------------------------------------------------|
| ログイン<br>利用者IDとパスワードを入力して「ログイン」ボタンを押し                                                                                                    | <b>い</b> てください。                                                                                                    |                                                             |
| 💄 利用者ID toyamahanako<br>🔍 パスワード 🚥 マウスで入力                                                                                                    | <ul> <li>         ・         ・         ・</li></ul>                                                                                                    | パスワード設定がお済みでない方                                             |
| ○ご利用にあたって<br>本システムは太暦山ランドバーベキューコーナー専用<br>その他の有料公園施設を予約するためには、「室山直」<br>さい。<br>バーベキューコーナーの予約を行うためには、本シス<br>です。利用者登録(グスト登録)がお落でない方は「<br>(グスト登録)を行ってください。詳細な手順は「創<br>利用者印とバスワードを登録している方は木酒園にてい<br>た後に、バーベキューコーナーの予約が行えるように<br>ご注意・紛失した利用者印は用先行ができません。紛 | の予約システムです。<br>民福祉公園施設予約システム」をご利用くだ<br>テム専用の利用者登録(グスト登録)が必要<br>利用者資源の設定・変更」より利用者登録<br>同者の手引き」をご参照ください。<br>ログイン操作を行ってください。ログインし<br>なります。<br>年には十分で注意ください。 |                                                             |
| # ×===                                                                                                    |                                                                                                    | ◆ 前に戻る ● ログイン                                               |

## 3. メッセージー覧

メッセージー覧が表示されます。確認したいメッセージの件名を選択して下さい。

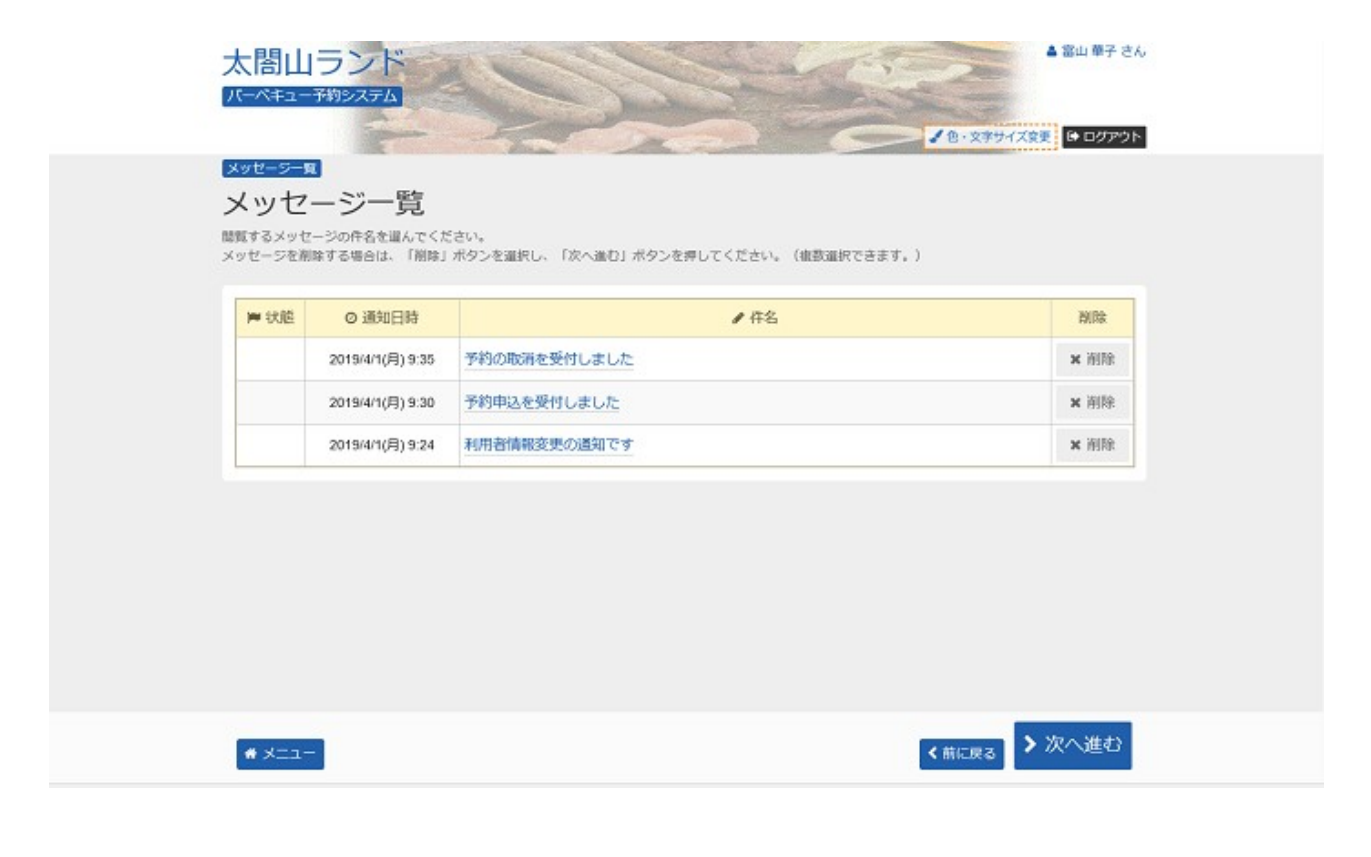

## 4. メッセージ詳細

メッセージの詳細が表示されます。メッセージの内容をご確認の上、「前に戻る」ボタンを押して下さい。

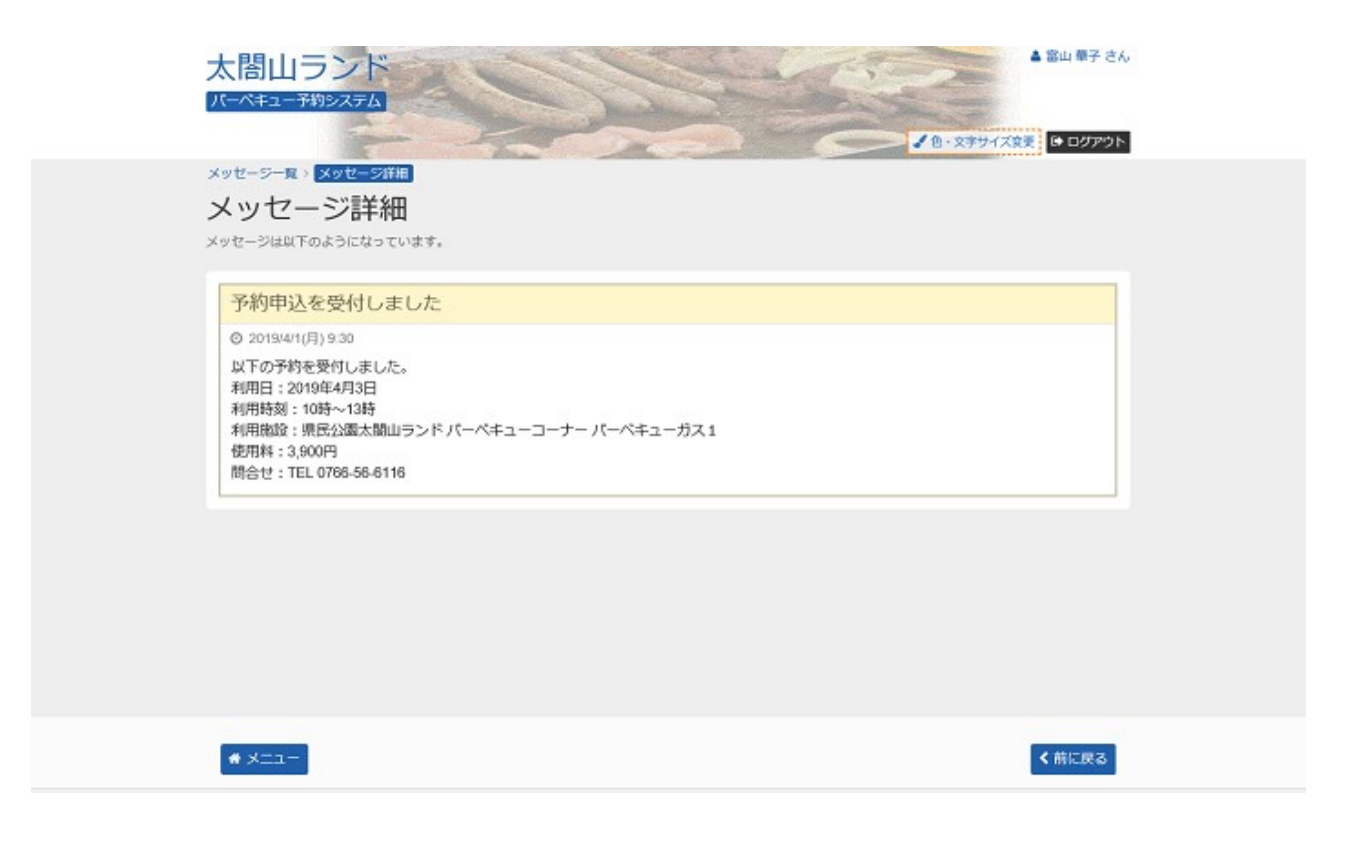

5. メッセージー覧

メッセージを削除する場合は「削除」ボタンを選択し、「次へ進む」ボタンを押して下さい。 ※複数選択可

| 2019/4/1(月) 9:35 予約の取消を受付しました | 101 DO |
|-------------------------------|--------|
|                               |        |
| 2019/4/1(月) 9:30 予約申込を受付しました  | × 削除   |
| 2019/4/1(月) 9:24 利用者情報変更の通知です | × 削除   |

6. メッセージ削除 確認

削除項目をご確認の上、「削除」ボタンを押して下さい。

## 7. メッセージー覧

メッセージが削除されていることをご確認の上、「一覧に戻る」ボタンを押して、お戻り下さい。

| 太閤山                  | ランド 発行システム                                          | ▲當山鄉子:        | きん  |
|----------------------|-----------------------------------------------------|---------------|-----|
|                      |                                                     |               | 21- |
| メッセーシール              | □ ×ッセージ削除確認<br><*********************************** |               |     |
| 以下のメッセー              | ノ 円丁Pパ 単臣のの                                         | 」ボタンを押してください。 |     |
| <b>&gt;&gt; 1</b> 大胆 | ◎ 递知日時                                              | / 侍名          |     |
|                      | 2019/4/1(月) 9:35 予約の取消を到                            | 村しました         |     |
|                      | ◇ メッセージ剤                                            | 除完了           |     |
|                      | メッセージの削除を完了                                         | 7しました。        |     |
|                      |                                                     | ■ 一覧に戻る       |     |
|                      |                                                     |               |     |
|                      |                                                     |               |     |
|                      |                                                     |               |     |
|                      |                                                     |               |     |
|                      |                                                     |               |     |
|                      |                                                     |               |     |
| # X=2-               |                                                     | < 前に戻る ● 削除   |     |
| # X==-               |                                                     | < 前に戻る Bina   | 2   |